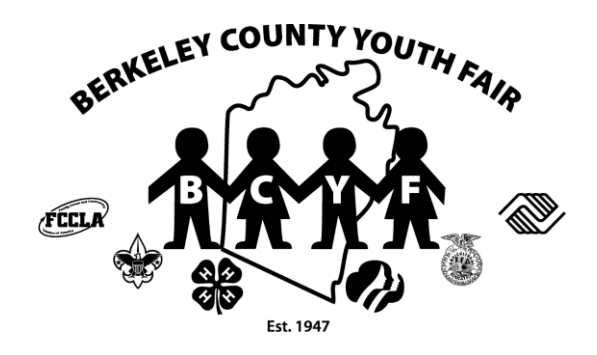

# Berkeley County Youth Fair On-Line Registration Instructions

- The 2025 BCYF On-Line Registration is now open for Market Steers and Beef Showmanship. Check-in (Deadline to register) is 12/14/24 and the Snow Date is 12/21/24. If you do not register by this date, you will not be able to exhibit a Market Steer at the 2025 fair – there will be no exceptions.
- 2. If you have questions in regards to your exhibit (indoor or livestock) please contact the respective livestock chairpersons, indoor exhibit chairperson, WVU Extension or FFA advisors.
- 3. If you have questions in regards to the on-line registration process or are having problems with the registration site, please contact us at <a href="mailto:secretary@berkeleycountyyouthfair.org">secretary@berkeleycountyyouthfair.org</a>.
- If you are a member of 4-H and FFA you only need one registration log in. You will be able to choose your youth organization that you are representing for each entry. Please do not register twice.
- **5.** PLEASE REMEMBER once you have entered all your entries YOU MUST "CHECK OUT" to complete your registration.
- 6. Go to the following url: <u>https://berkeleycountyyouthfair.org/youth-exhibitors/online-registration/</u>
- 7. Click on the below orange box to register:

## 2025 On-Line Registration for Market Steers Only

Check-in (Deadline to register) is 12/14/24 and the Snow Date is 12/21/24

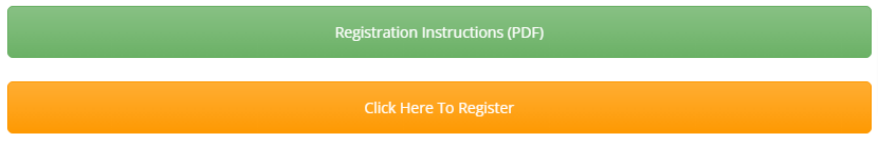

8. This will bring you to the following page – click the sign in button at the top left hand corner

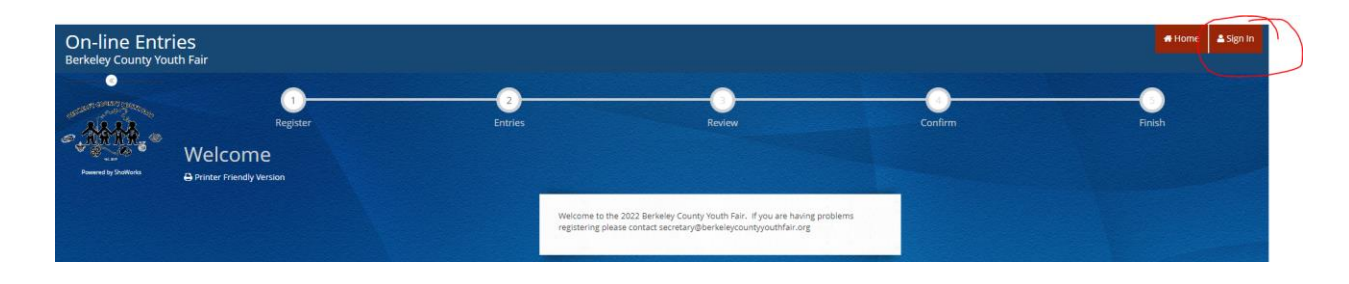

 Next page you will see "I am a...." with a drop down box – from drop down box choose exhibitor

| On-line Entries<br>Berkeley County Youth Fair |        |               |   | 🖬 Home 🔺 Sign In |
|-----------------------------------------------|--------|---------------|---|------------------|
| Found by Schulers                             | I am a | Choose a type | v |                  |

10. Once you click exhibitor – the next page will allow you to enter your first and last name and indicate that "I am a new exhibitor or have yet to register for this year" then click continue.
PLEASE NOTE: Even though you may have exhibited at a previous fair, you will need to register as new exhibitor for 2025.

| On-line Entrie<br>Berkeley County Youth | 2S<br>1 Fair                                                |                                                 |                                                                                                    |                                                                                                    |                                      | Home: Sign In |
|-----------------------------------------|-------------------------------------------------------------|-------------------------------------------------|----------------------------------------------------------------------------------------------------|----------------------------------------------------------------------------------------------------|--------------------------------------|---------------|
|                                         | Register<br>Register                                        |                                                 | 2<br>Entries                                                                                                    | Review                                                                                                    | Confirm                              | Finish        |
| Reserved by Shaddhards                  | Sign-in<br>Please sign in as an Exhibitor or create a new a | ccount.                                         |                                                                                                    |                                                                                                    |                                      | ×             |
|                                         |                                                             | First Name                                      | Jack                                                                                                    |                                                                                                    |                                      |               |
|                                         |                                                             | Last Name                                       | Smith                                                                                                    |                                                                                                    |                                      |               |
|                                         |                                                             | It's free and lets you<br>notifications when it | es sign in o<br>securely keep your information and ent<br>'s time to show or entries have been un<br>Tell me more a | Img Shorkvers Passport<br>in yang-bayes and nucle across different fairs and shi<br>ged and see your awards. Sign up now and begin keepin<br>where entries?<br>Ubout Shorkverks Persport | sws. Get instant<br>ig track of your |               |
|                                         |                                                             | 🏮 l am a nei                                    | w exhibitor or have yet to r                                                                                        | egister this year 💿 I have previously                                                                                                    | / registered this year               |               |
|                                         |                                                             |                                                 |                                                                                                    | Continue 🔶                                                                                                    |                                      |               |

11. Next page - create a password (Please remember this password you will be able to sign back in using your first and last name as your log in ID and the password you create on this screen). All fields marked with a blue asterisk are required fields. Please make sure the information you enter is correct. The email address is where the registration confirmation will be emailed to. Medical Issue is a yes or no question and only if you think BCYF needs to be aware of the issue while you are participating at the 2025 fair. Please select a T-Shirt Size. Hit continue when form is complete.

| On-line Entrie<br>Berkeley County Youth | 2S<br>n Fair                                                                            |                                                                  |                                                    |            | # Home   | 🛦 Sign In |
|-----------------------------------------|-----------------------------------------------------------------------------------------|------------------------------------------------------------------|----------------------------------------------------|------------|----------|-----------|
| -                                       | Register                                                                                | 2<br>Entries Revi                                                | )<br>w                                             | onfirm Fin | )<br>ish |           |
| STRATE S                                | Registration                                                                            |                                                                  |                                                    |            |          |           |
| Powered by Sholllorks                   | Exhibitor Information<br>Please provide the following information and click the Continu | e button at the bottom, information submitted may not be reflect | ed in the local office for a delayed period of tim | a.         |          | ×         |
|                                         | First Name                                                                              | Jack                                                             |                                                    |            |          |           |
|                                         | Last Name                                                                               | Smith                                                            |                                                    |            |          |           |
|                                         | Password 🍁                                                                              |                                                                  |                                                    |            |          |           |
|                                         | Re-type Password 🗱                                                                      |                                                                  |                                                    |            |          |           |
|                                         | Address 🗱                                                                               | 1234 Fairground Way                                              |                                                    |            |          |           |
|                                         | Address2                                                                                |                                                                  |                                                    |            |          |           |
|                                         | City 🍁                                                                                  | Martinsburg                                                      |                                                    |            |          |           |
|                                         | State/Prov 🍁                                                                            | WV                                                               |                                                    |            |          |           |
|                                         | Postal Code 🗱                                                                           | 25402                                                            |                                                    |            |          |           |
|                                         | Phone Number 🍁                                                                          | <b>\$</b> (555) 123-4567                                         |                                                    |            |          |           |
|                                         | e-mail 🌟                                                                                | info@berkeleycountyyouthfair.org                                 |                                                    |            |          |           |
|                                         | Re-type e-mail 🗰                                                                        | info@berkeleycountyyouthfair.org                                 |                                                    |            |          |           |
|                                         | Date of Birth 🇚                                                                         | 5/1/2012                                                         |                                                    |            |          |           |
|                                         | Medical Issues (Y) 🗱                                                                    | No ~                                                             |                                                    |            |          |           |
|                                         | T-Shirt 🛊                                                                               | Adult ~                                                          |                                                    |            |          |           |
|                                         | T-Shirt Size 🎓                                                                          | M ~                                                              |                                                    |            |          |           |
| Provincial State                        |                                                                                         | Continu                                                          |                                                    |            |          |           |
|                                         |                                                                                         | CONTRACT                                                         |                                                    |            |          |           |

12. You will need to confirm all the information entered in previous screen - hit continue – if correct you can proceed with entries on the next screen – if incorrect – changes can be made in the your profile section on the next screen

| Register                                                                                                    |                                                    |                                                   |  |   |
|----------------------------------------------------------------------------------------------------|----------------------------------------------------|---------------------------------------------------|--|---|
| Registration                                                                                                    |                                                    |                                                   |  |   |
| <ul> <li>Confirm Registration Information</li> <li>The following information will be associated with yo</li> </ul> | ur name. Any changes you make may not be reflected | In the local office for a delayed period of time. |  | × |
|                                                                                                    | First Name                                         | Jack                                              |  |   |
|                                                                                                    | Last Name                                          | Smith                                             |  |   |
|                                                                                                    | Address                                            | 1234 Fairground Way                               |  |   |
|                                                                                                    | Address 2                                          |                                                   |  |   |
|                                                                                                    | City                                               | Martinsburg                                       |  |   |
|                                                                                                    | State/Prov                                         | WV                                                |  |   |
|                                                                                                    | Postal Code                                        | 25402                                             |  |   |
|                                                                                                    | Phone                                              | (555) 123-4567                                    |  |   |
|                                                                                                    | e-mail                                             | info@berkeleycountyyouthfair.org                  |  |   |
|                                                                                                    | Exhibitor Date of Birth                            | 5/1/2012                                          |  |   |
|                                                                                                    | Medical Issues (Y)                                 | No                                                |  |   |
|                                                                                                    | T-Shirt                                            | Adult                                             |  |   |
|                                                                                                    | T-Shirt Size                                       | M                                                 |  |   |
|                                                                                                    |                                                    | Continue 🔶                                        |  |   |

**13.** Changes to profile can be made here

| On-line Entrie<br>Berkeley County Youth | 2S<br>h Fair |            |                     |              |         | Home Hello, jack → ★                    |
|-----------------------------------------|--------------|------------|---------------------|--------------|---------|-----------------------------------------|
| Save Fight                              | Panistar     |            | Entrier             | 3<br>Priting | Confirm | Tigreed on an Exhibition Such Shorthy   |
| JACK SMITH:<br>0 Items                  | Entries      |            | entries             | Review       | Commit  | Mobile Check-in  Your Past Transactions |
| 0                                       |              | Department | Choose a Department |              | v       | O Sign Out                              |
| A&&&                                    |              |            |                     |              |         |                                         |

14. You are now ready to register your exhibits for the 2025 fair - Please complete the required fields marked by a blue asterisk

15. You will need to choose the appropriate department from the drop down menu

| On-line Entri<br>Berkeley County You | ies<br><sub>ith Fair</sub> |            |                     |        |         | Home Hello, Jack 🗸 🍷 |
|--------------------------------------|----------------------------|------------|---------------------|--------|---------|----------------------|
| 🖺 Save 🧳 Edit                        | <u></u>                    |            | <u> </u>            | 3      | 0       |                      |
| 🍽 Your Entry Cart                    | Register                   |            | Entries             | Review | Confirm | Finish               |
| JACK SMITH:<br>0 Items               | Entries                    |            |                     |        |         |                      |
| •                                    |                            | Department | Choose a Department |        | Ŷ       |                      |
| - 14M                                |                            |            |                     |        |         |                      |

#### 16. Department I thru Department P – Livestock

Select the appropriate Division under each Department that you are registering an animal. The required fields for each Department will vary – please make sure all required information is entered for each species – see below what info is required for each species:

<u>SHOWMANSHIP</u> – Please register for showmanship on-line – Showmanship classes have been set up and available during on-line registration. Please choose the appropriate class based on your age as of January 1, 2025 then select the youth organization you are exhibiting the animal under.

- a. Department I Beef Required Fields:
  - 1. Class Number choose from drop down menu
  - 2. Animal birth date the date your animal was born
  - 3. Club the youth organization you are exhibiting this animal under
  - Registration ID Animal's breed registration number If your animal is not registered please select Crossbred Division. If your animal breed is not listed, please choose AOB Division.Below are sample screen shots of some livestock registrations:
- 17. Once all entries are added to your cart you will need to submit these entries remember you can keep track of what is in your cart by looking to the left top corner of the screen "Your Entry Cart". Click Continue at the bottom of the screen:

| 🖹 Save 🥜 Edit                                               | <u> </u>                                                      | <u> </u>                                                                 | 3                                               |            |
|-------------------------------------------------------------|---------------------------------------------------------------|--------------------------------------------------------------------------|-------------------------------------------------|------------|
| Your Entry Cart                                             | Register                                                      | Entries                                                                  | Review                                          | Confir     |
| Pet Pals - Sma                                              | 1 antru addad                                                 |                                                                          |                                                 |            |
| Wiggle N Wags<br>Dairy Showmans<br>Holstein Show            | One 'Holstein Show' entry has been added to your cart. You ma | ay 'continue' to the next section at this time or s                      | elect another Division to add more entries to y | your cart. |
| Wiggle N Wags<br>Dairy Showmans<br>Holstein Show<br>5 Items | One Holstein Show' entry has been added to your cart. You ma  | y continue to the next section at this time or so<br>Choose a Department | elect another Division to add more entries to y | your cart. |

Review the below screen to confirm that your entries are correct. You will be able to edit or remove entries on this screen. Once the entries are correct – hit Check Out – This is a MUST to register – do not forget to Check Out.

| y Cert                                                                                                    | Register E | ontries.                 | 3<br>Review                                                                                                    |              |        | Confirm R |
|----------------------------------------------------------------------------------------------------|------------|--------------------------|----------------------------------------------------------------------------------------------------|--------------|--------|-----------|
| Review of Carl                                                                                                    |            |                          |                                                                                                    |              |        |           |
| Continue to Check                                                                                                    | Nout       | button next to th        | e <u>tern that you</u> want to remove. To edit an item, cick the 🖋 but                                                                                            | tpm.         |        |           |
|                                                                                                    |            |                          | tou are not finished yet: You will still need to confirm in the upce                                                                                              | oming steps. |        |           |
| and the second second se |            | ten                      | Description                                                                                                    | Amount Ed    | R. Ren | 9/4       |
|                                                                                                    |            | Jack Smith's Item        | •                                                                                                    |              |        |           |
| <b>4</b>                                                                                                    |            | Biorie                   | Class: A020/F01 - Bicycling For Fun Year 1<br>Club: Arten 4-H Club                                                                                                | \$0.00       | *      |           |
|                                                                                                    |            | Forage Crops             | Class: 803AGM03 - Hay - Alfalfa Grass Mixture<br>Club: Hedgetxille FFA                                                                                            | \$0.00       | *      |           |
|                                                                                                    |            | Pet Pais - Small<br>Pets | Class: G879P001 - Pet Pals Year 1<br>Club: Hedgeovilla FFA<br>Type of Pet: Hermit Crab                                                                            | \$0.00       | *      |           |
|                                                                                                    |            | Wiggle N Wags            | Class: H01WW001 - Wiggles N Wags Year 1<br>Class: H01WW001 - Wiggles N Wags Year 1<br>Breed of Dog: Border Colle<br>Name of Dog: Barder Colle<br>Name of Dog: Bar | \$0.00       | *      |           |
|                                                                                                    |            | Dairy<br>Showmanship     | Class: (J/SH002 - Servior Showmanchip - Ages 15 and older as of<br>January 1, 2022 and Previous Intermediate Showmanchip Winner<br>Club: Anden 4-H Club           | \$0.00       | *      |           |
|                                                                                                    |            | Holstein Show<br>¶ल्     | Class: J05H5003 - Service Heffer Calf - Born September 1, 2021 -<br>November 30, 2021<br>Birth Date: 09100/2021<br>Clube: Adee: 4-44 Club                         | 50.00        | *      |           |
|                                                                                                    |            | Total for Jack Smi       | th with 6 entries                                                                                                    | \$0.00       |        |           |
|                                                                                                    |            | 6 TOTAL ITEMS IN         | I CART:                                                                                                    | \$0.00       |        |           |
|                                                                                                    |            | BALANCE DUE:             |                                                                                                    | \$0,00       |        |           |

**19.** You will need to type "YES" in the box and then hit submit

|                                               | item                                                                    | Description                                                                                                    | ount                        |  |
|-----------------------------------------------|-------------------------------------------------------------------------|----------------------------------------------------------------------------------------------------|-----------------------------|--|
|                                               | Jack Smith's items:                                                     |                                                                                                    |                             |  |
|                                               | Bicycle                                                                 | Class: A02BFF01 - Bicycling For Fun Year 1<br>Club: Arden 4-H Club                                                                                        | 0.00                        |  |
|                                               | Forage Crops                                                            | Class: B03AGM03 - Hay - Alfalfa Grass Mixture<br>Club: Hedgesville FFA                                                                                    | 60.00                       |  |
|                                               | Pet Pals - Small Pets                                                   | Class: G07PP001 - Pet Pals Year 1<br>Club: Hedgesville FFA<br>Type of Pet: Hermit Crab                                                                    | 0.00                        |  |
|                                               | Wiggle N Wags                                                           | Class: H01WW001 - Wiggles N Wags Year 1<br>Club: Arden 4-H Club<br>Breed of Dog: Border Collie<br>Name of Dog: Jax                                        | 0.00                        |  |
|                                               | Dairy Showmanship                                                       | Class: J015H002 - Senior Showmanship - Ages 15<br>and older as of January 1, 2022 and Previous<br>Intermediate Showmanship Winner<br>Club: Arden 4-H Club | 0.00                        |  |
|                                               | Holstein Show                                                           | Class: J05H5003 - Senior Heifer Calf - Born<br>September 1, 2021 - November 30, 2021<br>Birth Date: 09/30/2021<br>Club: Arden 4-H Club                    | 60.00                       |  |
|                                               | Total for Jack Smith wi                                                 | th 6 entries                                                                                                    | 60.00                       |  |
|                                               | 6 TOTAL ITEMS IN CAR                                                    | D:                                                                                                    | 60.00                       |  |
|                                               | BALANCE DUE:                                                            |                                                                                                    | 0.00                        |  |
| Signatu<br>On-line submis<br>For a copy of th | re<br>sion of data requires that you<br>ese rules and regulations, plea | agree and will abide with the terms as defined in the<br>ase contact the fair office.                                                                     | shed rules and regulations. |  |

20. You are done and entries have been submitted – you will receive a confirmation email at the email address you entered (make sure this box is checked and email address is correct) – Click Finish

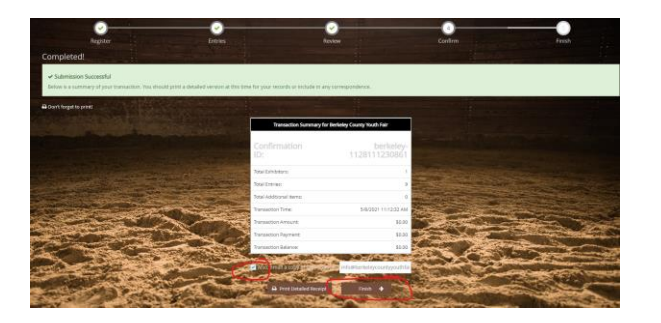

21. To print a detailed receipt Click on "Go to my Account Summary"

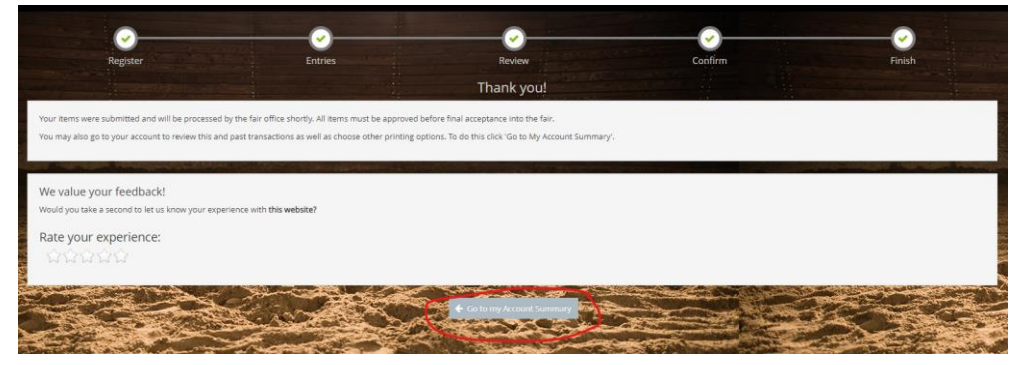

### 22. Click on "Receipt"

| Transactions                                         |                                                                                 |                                                                                                    | The second second second second second second second second second second second second second second second s | in the second second |        |
|------------------------------------------------------|---------------------------------------------------------------------------------|----------------------------------------------------------------------------------------------------|----------------------------------------------------------------------------------------------------|----------------------|--------|
| The following transactions were made by the Exhibito | 'Tom Jones'. You may choose to print receipts for any transaction or print a pa | cking list for all entries.                                                                                                    |                                                                                                    |                      | _      |
| Receipt Confirmation ID                              | Cart Time                                                                       | Ethib                                                                                                    | Entries                                                                                                    | Fees                 | Amount |
| Roccupt Dickeley-1128111230861                       | 5/8/2021 11:12:31 AM                                                            | 1                                                                                                    | 9                                                                                                    | 0                    | \$0.00 |
|                                                      |                                                                                 | 1                                                                                                    | 9                                                                                                    | 0                    | \$0.00 |
|                                                      | Mobile Check an 📃 Review All                                                    | The Destation of the Destation of the De |                                                                                                    |                      |        |
|                                                      | Filter Reports by:                                                              | All                                                                                                    | v                                                                                                    |                      |        |
|                                                      |                                                                                 |                                                                                                    |                                                                                                    |                      |        |

|                                                                                                    | Berk                                                                                                  | eley County Yo<br>On-line Entries Receip                                         | uth Fair                              |        |        |
|----------------------------------------------------------------------------------------------------|----------------------------------------------------------------------------------------------------|----------------------------------------------------------------------------------|---------------------------------------|--------|--------|
| ITEM                                                                                                    | DESCRIPTION                                                                                           |                                                                                  |                                       | WEN#   | AMOUNT |
| Bicycle                                                                                                    | Class: A02BFF01<br>Class Description:<br>Club: Arden 4-H C                                            | Bicycling For Fun Year 1<br>lub                                                  |                                       | D4FD05 | \$0.00 |
| Dairy<br>Showmanship                                                                                                    | Class: J01SH002<br>Class Description:<br>January 1, 2022 ar<br>Club: Arden 4-H C                      | Senior Showmanship - Ages<br>nd Previous Intermediate Sho<br>lub                 | 15 and older as of<br>wmanship Winner | 26CFD4 | \$0.00 |
| Forage Crops                                                                                                    | Class: B03AGM03<br>Class Description:<br>Club: Hedgesville                                            | Hay - Alfalfa Grass Mixture<br>FFA                                               |                                       | 4BB1ED | \$0.00 |
| Holstein Show                                                                                                    | Class: J05HS003<br>Class Description:<br>November 30, 202<br>Birth Date: 9/30/20<br>Club: Arden 4-H C | Senior Heifer Calf - Born Sep<br>1<br>121<br>Iub                                 | otember 1, 2021 -                     | 0B476A | \$0.00 |
| Pet Pals - Small<br>Pets                                                                                                    | Class: G07PP001<br>Class Description:<br>Club: Hedgesville<br>Type of Pet: Hermi                      | Pet Pals Year 1<br>FFA<br>it Crab                                                |                                       | 763449 | \$0.00 |
| Wiggle N Wags                                                                                                    | Class: H01WW001<br>Class Description:<br>Club: Arden 4-H C<br>Breed of Dog: Bord<br>Name of Dog: Jax  | l<br>Wiggles N Wags Year 1<br>lub<br>der Collie                                  |                                       | 0DB7B2 | \$0.00 |
| Total for Jack Sr<br>Address: 1234 Fa<br>City: Martinsburg<br>State/Prov: WV<br>Postal Code: 254<br>Phone: (555) 123<br>e-mail: info@berk<br>DOB: 5/1/2012<br>Medical Issues (Y<br>T-Shirt: Adult<br>T-Shirt Size: M | nith with 6 entries<br>irground Way<br>22<br>-4567<br>eleycountyyouthfair.<br>): No                   | org                                                                              |                                       |        |        |
| TOTAL:<br>PAYMENTS:<br>BALANCE DI<br>EXHIBITOR I<br>CONFIRMAT<br>TRANSACTIO                                                                                                    | JE:<br>NAME:<br>ION ID:<br>ON TIME:                                                                   | \$0.00<br>\$0.00<br>Jack Smith<br>berkeley-2127124006663<br>5/7/2022 12:40:06 PM |                                       |        |        |
| Berkeley County                                                                                                    | Youth Fair is not Ch                                                                                  | arging for Entries.                                                              |                                       |        |        |

#### 23. You will receive a copy of the receipt via email

From: Berkeley County Youth Fair <<u>sweb@fairsoftware.email</u>> Date: May 7, 2022 at 12:40:26 PM EDT To: Info@berkeleycountyyouthfair.org Subject: ShoWorks Online Entries Receipt

Below is your receipt. Please print and retain this for your records or, you may be required to sign and mail this to our office along with any required payment.

|        | Berkeley Cou   | inty Y  | outh Fair                                                        |         |         |       |
|--------|----------------|---------|------------------------------------------------------------------|---------|---------|-------|
|        | On-line Entri  | es Ke   | 2ept                                                             |         | 14/5414 |       |
|        | ILEM           |         | DESCRIPTION                                                      |         | WEN#    | AMOUN |
|        | 0              |         | Class: A02BFF01                                                  |         |         |       |
|        | вісусіе        |         | Class Description: Bicycling For Fun Year 1                      |         | D4FD05  | \$0.0 |
|        |                |         | Club: Arden 4-H Club                                             |         |         |       |
|        | Dairy          |         | Class Description: Senior Showmanshin - Ares 15 and older as of  |         |         |       |
|        | Showmanshi     | 'n      | Lanuary 1 2022 and Previous Intermediate Showmanshin Winne       | r       | 26CFD4  | \$0.0 |
|        | SHOWINGIISH    | P       | Club: Arden 4-H Club                                             |         |         |       |
|        |                | -       | Class: B03AGM03                                                  |         | -       |       |
|        | Forage Crop    |         | Class Description: Hay - Alfalfa Grass Mixture                   |         | 4BB1ED  | \$0.0 |
|        |                |         | Club: Hedgesville FFA                                            |         |         |       |
|        |                | _       | Class: J05HS003                                                  |         |         |       |
|        |                |         | Class Description: Senior Heifer Calf - Born September 1, 2021 - |         |         |       |
|        | Holstein Sho   | w       | November 30, 2021                                                |         | 0B476A  | \$0.0 |
|        |                |         | Birth Date: 9/30/2021                                            |         |         |       |
|        |                |         | Club: Arden 4-H Club                                             |         |         |       |
|        |                |         | Class: G07PP001                                                  |         |         |       |
|        | Pet Pals - Sm  | all     | Class Description: Pet Pals Year 1                               |         | 762410  |       |
|        | Pets           |         | Club: Hedgesville FFA                                            |         | 763449  | \$0.0 |
|        |                |         | Type of Pet: Hermit Crab                                         |         |         |       |
|        |                |         |                                                                  |         |         | _     |
|        |                | Class   | : H01WW001                                                       |         |         |       |
|        |                | Class   | Description: Wiggles N Wags Year 1                               |         |         |       |
| wigg   | ie n wags      | Club:   | Arden 4-H Club                                                   | 57B2    | \$0.00  |       |
|        |                | Bree    | o or Dog: Border Collie                                          |         |         |       |
| ratal  | for lash for   | in and  | e or Dog. Jak                                                    | _       |         |       |
| Addr   | OFFICE ACK SHI |         | n o entries                                                      |         |         |       |
| Citur  | Martineburg    | Biodi   | ia way                                                           |         |         |       |
| State  | /Prov: WV      |         |                                                                  |         |         |       |
| Posta  | l Code: 2540   | 2       |                                                                  |         |         |       |
| Phon   | e: (555) 123-  | 4567    |                                                                  |         |         |       |
| e-ma   | il: info@berk  | elevc   | ountyyouthfair.org                                               |         |         |       |
| DOB:   | 5/1/2012       |         |                                                                  |         |         |       |
| Medi   | cal Issues (Y) | : No    |                                                                  |         |         |       |
| T-Shi  | rt: Adult      |         |                                                                  |         |         |       |
| T-Shi  | rt Size: M     |         |                                                                  |         |         |       |
| тоти   | AL:            |         | \$0.00                                                           |         |         |       |
| PAYN   | MENTS:         |         | \$0.00                                                           |         |         |       |
| RAI Z  | NCE DUE:       |         | \$0.00                                                           |         |         | _     |
| EVIII  |                |         | Right-                                                           | lick or |         | ×     |
| CVLI   |                |         | Jour Juliu                                                       |         |         |       |
| CON    | FIRMATION I    | D:      | berkeley-2127124006663                                           |         |         |       |
| TRAM   | SACTION TIM    | NE:     | 5/7/2022 12:40:06 PM                                             |         |         |       |
| Berke  | eley County Y  | outh    | Fair is not Charging for Entries.                                |         |         |       |
| Berke  | eley County Y  | outh I  | Fair                                                             |         |         | -     |
| Dn-lii | ne Entries Re  | ceipt : | Summary                                                          |         |         |       |
| 5 TO   | TAL ITEMS IN   | CART    | \$0.00                                                           |         |         |       |
| PAYN   | IENTS:         |         | -\$0.00                                                          |         |         |       |
| BALA   | NCE DUE:       |         | \$0.00                                                           |         |         |       |
| CONF   | IRMATION I     | D:      | berkeley-2127124006663                                           |         |         |       |
|        |                |         | Transaction Time: 5/7/2022 12:40:06 PM                           |         |         |       |
|        |                |         | John Chine of Cheve and Long Pill                                |         |         |       |